# Getting to know Brightspace

## **Table of contents**

- 1. The minibar
- 2. The personal homepage
- 3. Course home
- 4. Navigation bar
- 5. Course example

# The minibar

In the upper right corner of the screen you will see this:

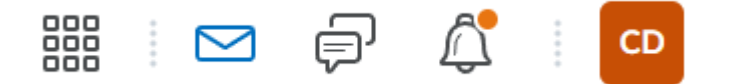

- 1. **Course Selector:** view the courses that you are enrolled for. You can pin courses to the homepage here. If you are enrolled for a large number of courses, you can use the search bar to find the courses
- 2. **Subscription alerts:** choose whether you'd like to receive notifications for activities in discussion forums, which will then appear here.
- 3. **Update alerts:** informs you about newly uploaded files and assignments. If you see an orange dot, click the bell icon to view these updates.
- 4. By clicking on your **profile picture or name**, you can modify settings related to your notifications and account.

## Personal homepage

After logging in you will see your homepage:

| Announcements | ~ |
|---------------|---|
|               |   |

### Ter info: Nederlandse taaloptie uitgezet in Brightspace

We zien dat de Nederlandse vertalingen erg slecht zijn in Brightspace. Om verwarring te voorkomen hebben we er nu voor gekozen om de mogelijkheid om de systeemtaal naar Nederlands te veranderen weg te halen. We gaan onderzoeken wat onze mogelijkheden zijn om dit te (laten) verbeteren. De default taal staat nu ook op UK English.

#### Show All Announcements

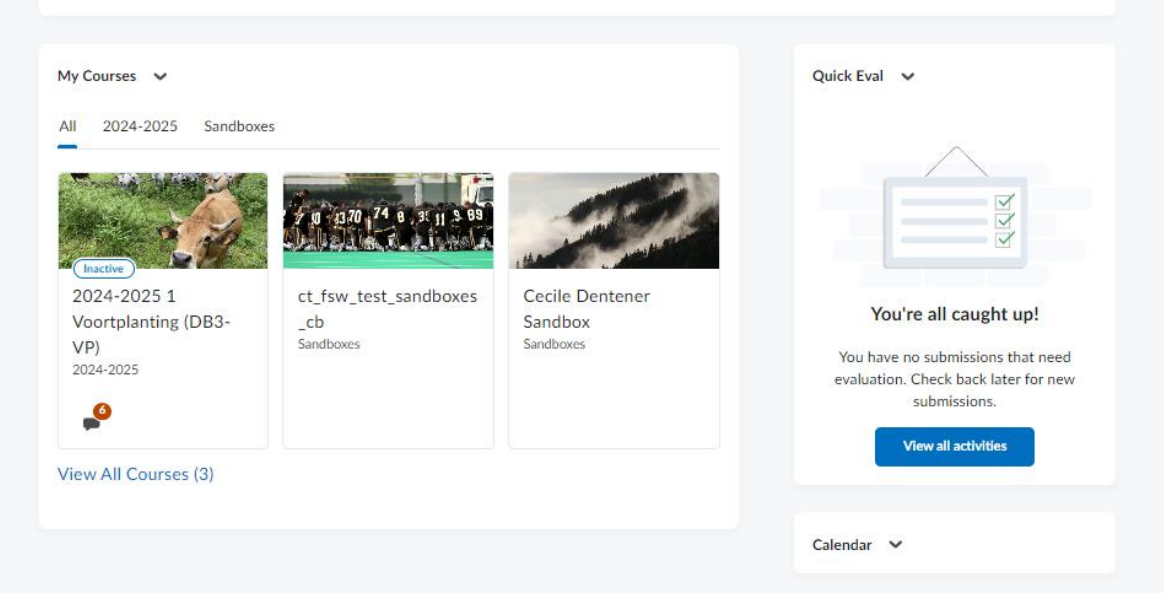

1. You can see an overview of the 12 last visited courses.

*Note:* Brightspace automatically fills the homepage until 12 courses are displayed, even if you have not pinned 12 courses to this page.

- Some courses contain icons with a number in the orange frameworks. These icons represent Activities (Assignments, Discussions and Quizzes). The number indicates how many unread items there are within the Activity.
- Click on the name of a course that you wish to open.
- Or click on View All Courses to see every course you are enrolled in.

2. Above your courses you will see the latest announcements.

3. Activities from all your courses will be displayed in your Calendar. Clicking **Upcoming Events** will reveal a list of activities. Click on **Calendar** to open the calendar.

4. Submissions that need evaluation you can find in Quick Eval

## **Course Home**

Navigating to a course:

• Click on a course in your homepage

×

• Or select a course in the course selector

# Navigation bar

The navigation bar of the course is identical for all courses.

- **Course Home:** Go back to your course homepage from any other page in the course.
- **Content:** In which the course material is located and divided into modules.
- **Grades:** View your grades for each assignment within the course.
- **Course tools:** from here you can go to
  - Assignments
  - o Quizzes
  - o Discussions
  - o Rubrics
- Course Management: from here you can go to
  - o Classlist
  - o Groups
  - o Class progress
  - o Course Admin
- Help: from here you can go to
  - o Brightspace Help
  - o Manuals
  - o Support Page

## Course example

| Utrecht Cecile Dentener Sandbox                        |                                              | e Dentener 👸        |
|--------------------------------------------------------|----------------------------------------------|---------------------|
| Course Home Content Grades Tools 🗸 Course Management 🗸 | Help 🗸                                       |                     |
| Dentener welkom! - Cecile Dent                         | ener Sandbox                                 |                     |
| Announcements 🗸                                        | Work To Do 🗸                                 |                     |
| Announcements 🗸                                        | ×                                            |                     |
| Posted 31 July 2024 11:35                              |                                              |                     |
| General news and announcements                         |                                              | X                   |
| Announcements 🗸                                        | ×                                            |                     |
| Posted 31 July 2024 11:35                              | 2 weeks clear                                | 1                   |
| General news and announcements                         | You have no activities v<br>end dates availa | vith due or<br>ble. |
| announcement 🗸                                         | X View All Work                              |                     |
| Cecile Dentener posted on 16 July 2024 14:27           |                                              |                     |
| test                                                   |                                              |                     |
| Show All Announcements                                 | Quick Eval 🗸 🗸                               |                     |
|                                                        |                                              |                     |
| Content Overview 🗸                                     |                                              |                     |
|                                                        |                                              |                     |

- 1. At the top, you'll find the **Course Name**.
- 2. The **course banner** typically displays the course name, but it may also include a personalized welcome message (as shown in the picture).
- 3. The **content overview** allows you to quickly navigate to the desired module. Keep in mind that the percentage shown is merely an indication of how much content you've accessed. Reaching 100% doesn't necessarily mean you've completed this section of the course.
- 4. Below **Announcements**, you'll see notifications specific to the course. You can adjust your settings to receive an email when new announcements are posted.
- 5. The **Calendar** displays course activities such as meetings and assignment deadlines